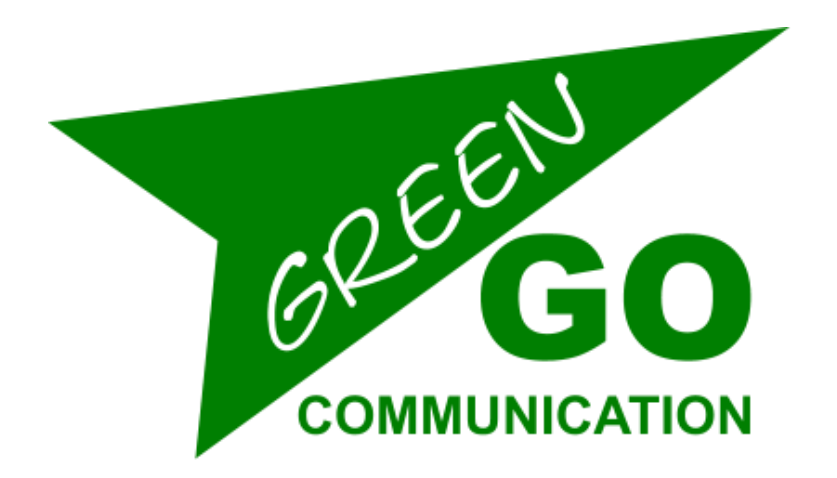

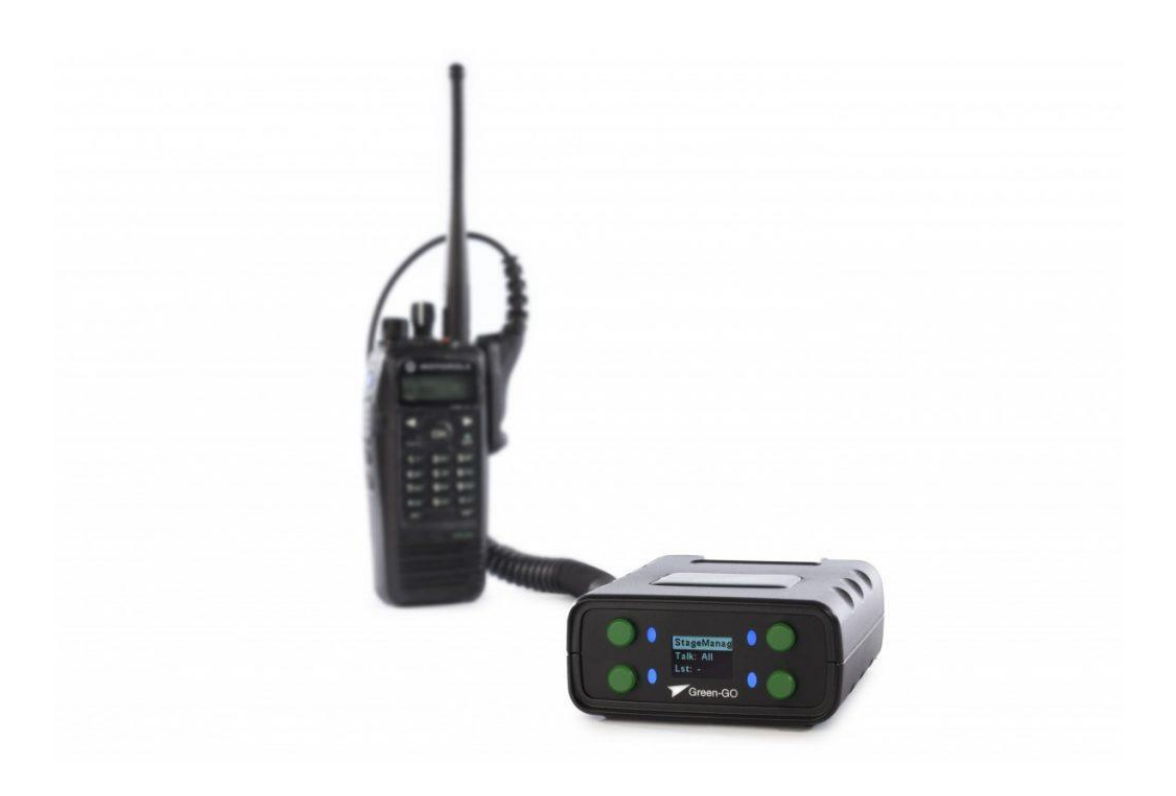

# **RDX Quick Start Guide**

## Green-GO RDX Quick Start Guide

## **Product description**

With the Green-GO Radio Interface you can connect your radio to the Green-GO network through a D-SUB 9 connector.

## **Features**

- Connect your (Walkie-Talkie) radio to the Green-GO network
- Push-To-Talk function to remotely operate the (Walkie-Talkie) radio
- One radio channel becomes one group of the Green-GO network
- Powered by PoE (802.3af-2003 standard) from Ethernet port

## Setup menu navigation

Pressing the two buttons on the left-hand side of the screen simultaneously will open the RDX setup menu. Once in the menu, the button on the top left will act as the selection and confirmation button. The button on the bottom left will take you one step back out of the currently selected option or menu.

Using the two buttons on the right-hand side, you can scroll through the menu. Having selected an editable parameter, these buttons will let you either raise or lower the parameter's value.

## Setup menu overview

The setup menu offers a range of different settings to modify your RDX. The menu sections and their supplementary options are described in detail below.

#### → Modifying the program audio parameters

#### Program In

Src  $\rightarrow$  Select the program audio source.

This will open up a list of sources that can be selected as the program audio source (Stage, Sound, Light, Video, etc.).

- Vol → Set the volume of the program audio. The range of the volume can be altered between 12dB and -36dB. To mute the program audio, scroll past -36dB and the MUTE value will show up.
- **Dim**  $\rightarrow$  Dim the program audio during communication. Dimming range can be altered from 0dB to -12dB to -24dB, and a mute option when you scroll past -24dB.

#### $\rightarrow$ Assigning groups and users to channels

#### **Channel Assignment**

**1-32**  $\rightarrow$  Select one of the 32 available channel to assign a user or group to.

 $ID \rightarrow ID$  of the user or group assigned to the channel

**Group**  $\rightarrow$  Assign a group to the channel

- **User**  $\rightarrow$  Assign a user to the channel
- **None**  $\rightarrow$  Remove assigned group/user from the channel

Set Label  $\rightarrow$  Set a different label for the channel

Group → Select a group label User → Select a user label Clear → Clear the label set

Talk  $\rightarrow$  Set the way the Talk button acts when pressed

Latch / Momentary  $\rightarrow$  Short press: Latch / Long press: Momentary Latch  $\rightarrow$  Pressing the Talk button enables talking, pressing again disables talking Momentary  $\rightarrow$  Talk button must be kept pressed to enable talking Disabled  $\rightarrow$  Disable talking for this channel

Listen On / Listen Off

Listen On  $\rightarrow$  Enable listening to this channel Listen Off  $\rightarrow$  Display will still indicate talking, but audio will be off

Volume → Set the volume for this channel. The range of the volume can be altered between 12dB and -36dB. To mute the program audio, scroll past - 36dB and the MUTE value will show up.

**High Priority / Normal Priority / Low Priority** → Set the priority level of the channel - see also **Priority dim** in the Options menu

**Call Send Enabled** / **Disabled**  $\rightarrow$  Enables or disables the ability to send calls from the channel

**Call Receive Enabled / Disabled**  $\rightarrow$  Enables or disables the ability to receive calls on the channel

Enhanced / Normal Bandwidth → Set the bandwidth of the channel

- An  $\rightarrow$  Assign group to be handled as Announce Channel
- $Em \rightarrow$  Assign group to be handled as Emergency Channel

#### AutoTalk

Ch1-32 / Off

#### → Modifying the audio settings

#### **Audio Settings**

**Volume**  $\rightarrow$  Set the volume for the RDX. The volume range can be altered between -10dB and -60dB.

AutoGain  $\rightarrow$  Set the dynamic amplification to avoid distortion. Available settings are Slow – Med – Fast – Off. If AutoGain is turned off the Max Gain option is disabled.

**MaxG**  $\rightarrow$  Set the maximum gain of the input signal - editable range is 30 – 70dB.

**Thid**  $\rightarrow$  Set the threshold level required for the input signal to be transmitted – editable range is -40 to -20dB.

#### → General options

#### Options

Active Time  $\rightarrow$  Set the time for a channel to be active after the last audio activity. Editable range is 0.5 – 45.0 seconds.

**Isolate On/Off**  $\rightarrow$  Determines whether or not all other channels will be muted when you enable Talk on a channel

**Buzzer On/Off**  $\rightarrow$  Enable/disable the buzzer that will sound when an alert is received

**Tone**  $\rightarrow$  Set the level of the audio signal used for Alert, Cue, Connection Status and Battery status – range is MAX, -1dB to -48dB, MUTE

No Listen on Talk / Listen on Talk  $\rightarrow$  Determines whether or not a muted channel is allowed to be temporarily unmuted when enabling Talk on the channel

Answer Enabled / No Answer  $\rightarrow$  Enable or disable the ability to answer a call

**Popup** → Select the popup behavior

| Popup All          | → All popups are shown                        |
|--------------------|-----------------------------------------------|
| Popup Cue + Direct | → Popups for Cue signals and direct Talk only |
| Popup Cue          | Popups for Cue signals only                   |
| No Popup           | → No popups                                   |

**Priority Dim**  $\rightarrow$  Set the dimming level of a lower priority channel if a higher priority channel becomes active / Range: OdB  $\rightarrow$  -24db, MUTE

**Direct Priority**  $\rightarrow$  Set the priority for direct channels: Low / Normal / High

**Direct Volume**  $\rightarrow$  Set the volume for direct channels / Range: 12db  $\rightarrow$  -36dB, MUTE

AutoTalk Ch1-32 / Off

#### $\rightarrow$ User selection

Set User  $\rightarrow$  Selection of the designated user of the RDX device

StageManager FOH Monitor Director etc.

## $\rightarrow$ Configuration cloning

**Clone Config**  $\rightarrow$  Clone a configuration file from the network

Configuration File A<br/>Configuration File B<br/>etc.→ Load configuration file B<br/>→ Load the factory default configuration file

#### $\rightarrow$ Connection configuration

**Connection**  $\rightarrow$  Set the type of connection to be used

| Local Connect      | ion  → Use local connection                          |  |
|--------------------|------------------------------------------------------|--|
| Remote Conn        | ection → Use remote connection                       |  |
| Passw              | ord → Set the password                               |  |
| Gener              | ate password 🔿 Generate a new password               |  |
| Remot              | e Port $\rightarrow$ Set the remote port to be used  |  |
| Remot              | e IP → Set the remote IP to be used                  |  |
| Backu              | )                                                    |  |
|                    | OFF / 0.0.0.1                                        |  |
| SndBu              | f                                                    |  |
|                    | Default / Small / Normal / Large                     |  |
| RecvB              | ıf                                                   |  |
|                    | Auto / Small / Normal / Large                        |  |
| Save               | ightarrow Save the current Remote Connection setup   |  |
| Latency Connection |                                                      |  |
| Audio              |                                                      |  |
|                    | Normal / Compressed                                  |  |
| FEC                | ightarrow Set the Forward Error Correction type used |  |
|                    | / On / Compressed                                    |  |
| Latenc             | у                                                    |  |
| Save               | ightarrow Save the current Latency Connection setup  |  |
|                    |                                                      |  |

#### → Network settings

#### Dynamic

| ON   | → Use a dynamic IP                       |                                         |  |
|------|------------------------------------------|-----------------------------------------|--|
| OFF  | → Use a static IP                        |                                         |  |
|      | IP address                               | ightarrow Set the IP address to be used |  |
|      | Netmask                                  | ightarrow Set the netmask to be used    |  |
|      | Gateway                                  | ightarrow Set the gateway to be used    |  |
| Save | ightarrow Save the current network setup |                                         |  |

#### $\rightarrow$ Device options

**Device Options** 

- Flip  $\rightarrow$  Selects parts of the display or the entire display to be turned upside down
  - **Both**  $\rightarrow$  Flip menu and main screen
  - **Menu**  $\rightarrow$  Flip only the setup menu
  - **Main**  $\rightarrow$  Flip only the main screen
  - **Off**  $\rightarrow$  Do not flip anything

Scr Saver  $\rightarrow$  Set the amount of time since the last activity before the display turns off Range: Always On – 10 sec – 30 sec – 1 min – 10 min – 30 min – 1 hour – 2 hours

Scr bright  $\rightarrow$  Set the brightness of the RDX screen / Range: 0 – 15

**LED bright**  $\rightarrow$  Set the brightness of the LEDs / Range: Off -1 - 2 - 3 - 4 - 5 - 6 - Max

#### $\rightarrow$ Device information

Info → Shows general information about the RDX

SN: xxx → Serial number of the RDX

| TD Radio 4a49          | ightarrow Firmware information      |
|------------------------|-------------------------------------|
| TD Radio 4a49          | ightarrow Firmware version          |
| Aug 2 2017             | ➔ Date of firmware build            |
| 17:18:57               | ightarrow Time of firmware build    |
| IP: xxx.xxx.xxx.xx     | $\rightarrow$ IP address of the RDX |
| Mac: xx:xx:xx:xx:xx:xx | → Mac address of the RDX            |
|                        |                                     |

Reset All Settings → Resets all IP, Audio, User and Channel settings. Pairings are not affected and configuration file is not changed.

## Connecting a radio to the RDX

The Green-GO RDX can be connected to a broad range of two-way radios. Using the diagrams below, you can create a connector cable for the radio type that you wish to use. This cable needs to be connected to the D-SUB 9 pin connector located on the back of the RDX.

The RDX is able to provide precise level matching to practically any two-way radio. Upon detection of audio on the Green-GO network by the RDX, a Push-To-Talk relay is activated that takes care of the keying of the radio. A suitable connector cable (detailed below) - together with the relay contacts - makes sure that the transmitter will be properly keyed to a radio.

The diagram below shows the D-SUB 9 connections for linking the Green-GO RDX to a radio base station.

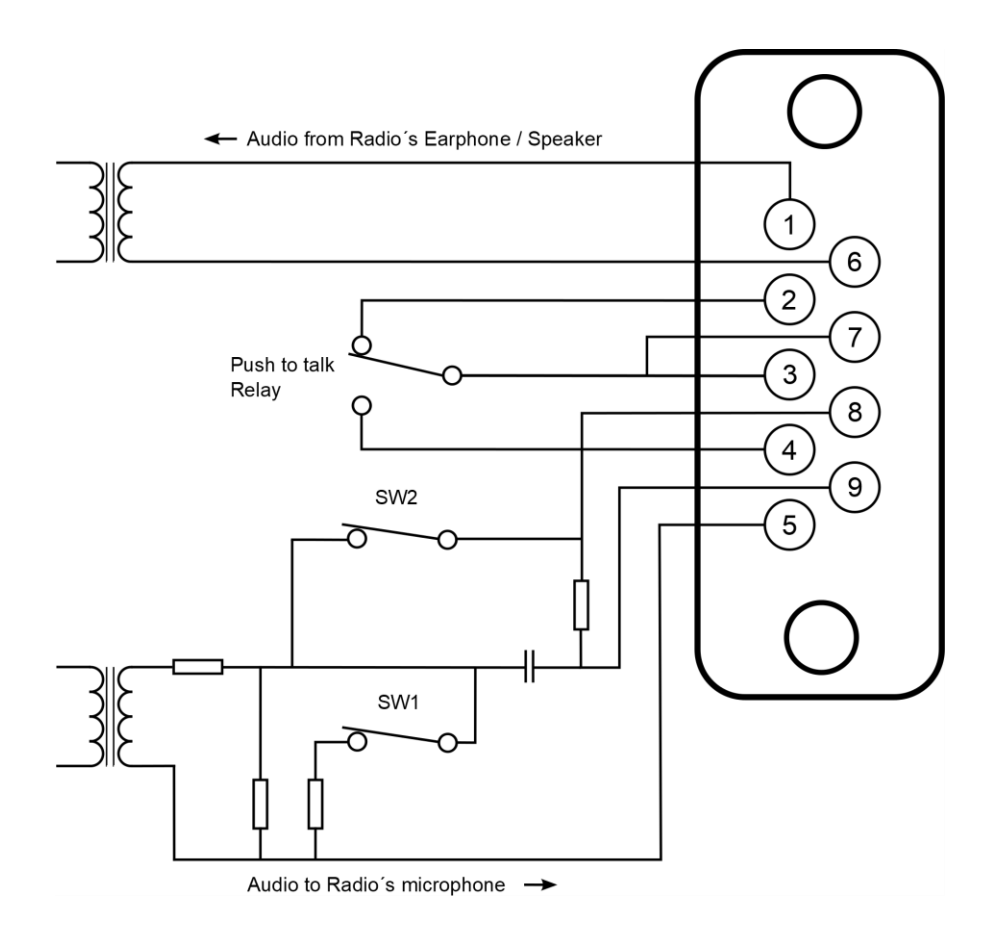

## **Cable connections**

A connector cable is required to connect a (Walkie-Talkie) radio to the RDX. This cable should consist of single conductor shielded wire and should not be longer than 1.5 m to prevent signal loss. The radio base station can be linked to the RDX by attaching molded connectors (obtained from e.g. an external microphone or earphone) to the connector cable. The following diagram illustrates how the cable should be connected to the D-SUB 9 pin connector.

After connecting the cable, the microphone type and level need to be set up. The internal jumpers of the RDX can be configured - according to the three diagrams pictured below - to accommodate specific microphone types.

Because each type of radio has a different way of keying the transmitter, it can be a challenge to correctly key the specific radio you will be using. Knowing which type of external microphone your radio uses helps to verify the correct jumper settings and connector wiring. The diagrams below show the most commonly used setups.

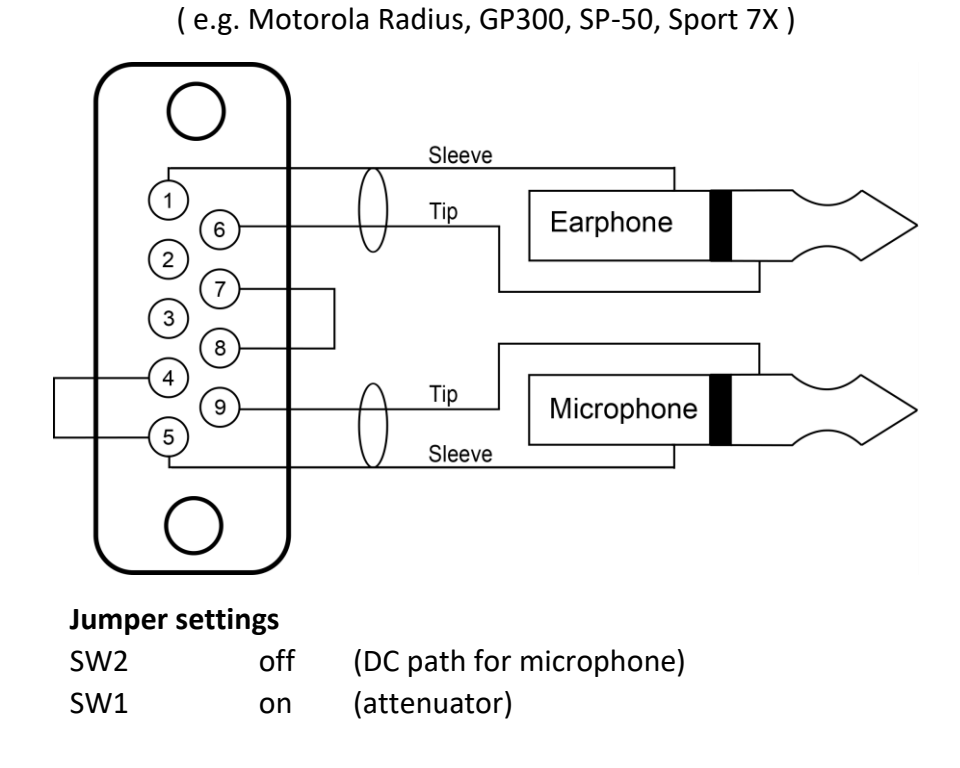

#### Relay shunting the microphone

#### Relay in series with microphone

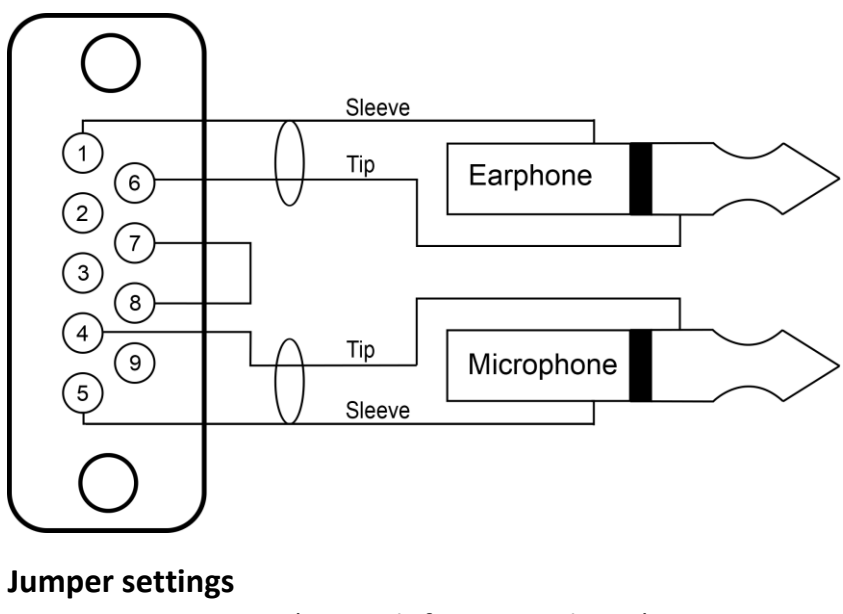

| SW2 | on | (DC path for microphone) |
|-----|----|--------------------------|
| SW1 | on | (attenuator)             |

Relay across microphone sleeves & earphone connector sleeves

(e.g. Uniden SPH, Motorola Radius P-50)

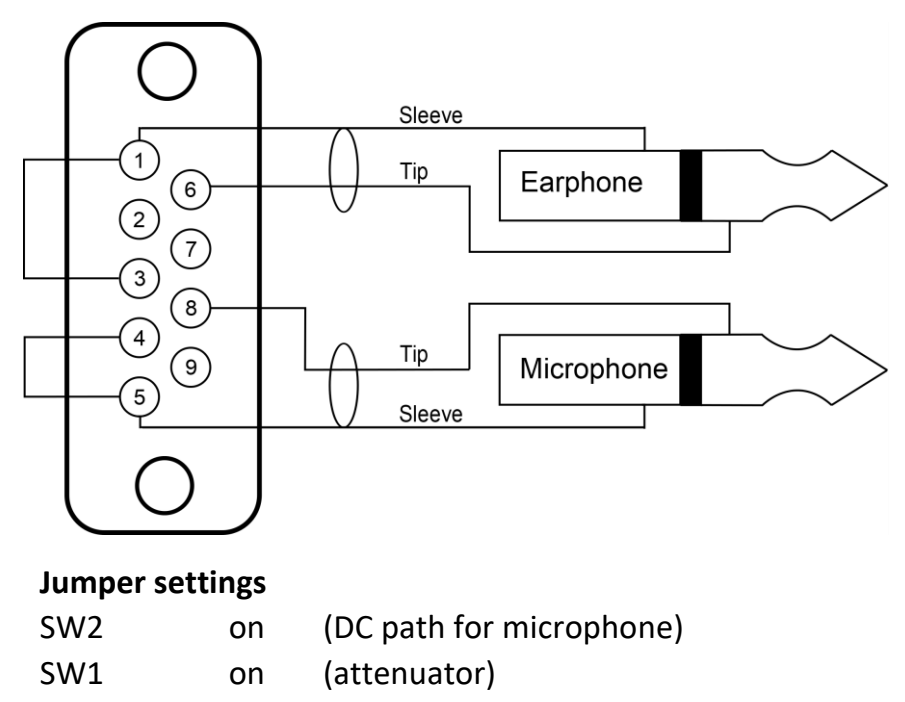

## General safety instructions

Read all instructions - especially the safety requirements - in the user manual before use. - Keep these instructions - the safety and operating instructions should be retained for future reference. - Carefully follow all instructions.

### $\rightarrow$ Cleaning

Disconnect all connected supply and signal cables before cleaning the unit. - Clean with a dry cloth. - Do not use any liquid or spray on the unit.

## → Usage

Do not use the unit near water or moisture. - Do not block any ventilation openings, they are necessary for the essential airflow within the unit and protect it against overheating. - Install in accordance with the manufacturer's instructions. - Do not insert any objects through the ventilation slots of the unit, as these could get in contact with live parts or could cause short circuits. This could cause electric shock and / or fire. - Do not install near any heat sources such as radiators, stoves or other apparatus (including amplifiers) that produce heat. - Unplug this apparatus during lightning storms or when unused for long periods of time. Do not place the unit on unstable surfaces

### $\rightarrow$ Service

Refer all servicing to qualified service personnel. Servicing is required when the apparatus has been damaged in any way, such as power-supply cord or plug is damaged, liquid has been spilled or objects have fallen into the apparatus, the apparatus has been exposed to rain or moisture, does not operate normally, or has been dropped. In all of the previous conditions, disconnect the main plug immediately and call your distributor or technical support!

## → WARNING

## TO REDUCE THE RISK OF FIRE OR ELECTRIC SHOCK, DO NOT EXPOSE THIS PRODUCT TO RAIN OR MOISTURE

## **Declaration of Conformity**

We,

| Manufacturers name:    | ELC lighting b.v.                              |
|------------------------|------------------------------------------------|
| Manufacturers address: | Weerijs 8<br>5422 WV Gemert<br>the Netherlands |

Herewith take the full responsibility to confirm that the product

Product Category: Communication equipment

Name of product: GGO-RDX

Which refer to this declaration are manufactured in the Netherlands and complies with the following product specifications and harmonized standards:

| Safety:    | LVD (Low Voltage Directive) 2014/35/EU, EN62368-1 |
|------------|---------------------------------------------------|
| EMC:       | 2014/30/EG, EN55032                               |
| ROHS (II): | 2011/65/EU                                        |

With the presumption that the equipment is used and connected according to the manual, supplied with the equipment. All signal input- and output connections must be shielded and the shielding must be connected to the ground of the corresponding plug.

Gemert, February 16, 2018

ing. Joost van Eenbergen

C E 🗵